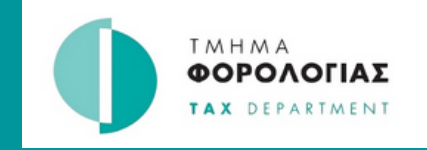

# ΟΔΗΓΟΣ

## Δημιουργία sub user στο Tax For All

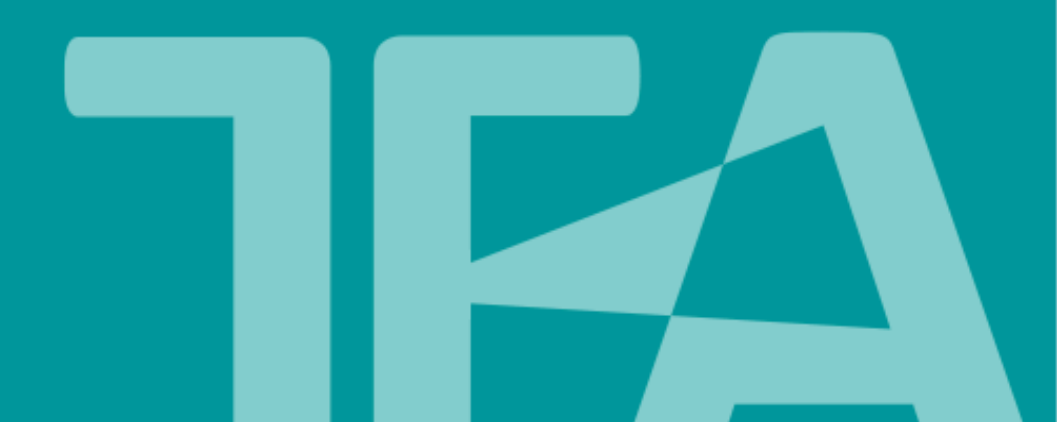

#### 1. Μεταβείτε στην Πύλη Φορολογουμένων TFA στο https://taxforall.mof.gov.cy και συνδεθείτε στον λογαριασμό σας

|                                                                                                    |          |                           | 🌗 Ιστότοπος Τμήματος Φι                                                                                                    | ορολογίας 🛪 Επικοινωνία English |
|----------------------------------------------------------------------------------------------------|----------|---------------------------|----------------------------------------------------------------------------------------------------|---------------------------------|
| and the second second se | <b>X</b> | <b>TFA</b> TAX<br>FOR ALL |                                                                                                    | Σύνδεση                         |
| 3                                                                                                    | 🖨 Αρχική | Εγγραφή λογαριασμού       |                                                                                                    |                                 |
|                                                                                                    |          |                           | <b>Συνδεθείτε στο λογαριασμό</b><br>σας<br>Καταχωρίστε πιο κάτω τα στοιχεία σύνδεσής σας για να<br>συνεχίσετε.<br>Όνομα χρήστη: * |                                 |
|                                                                                                    |          |                           | Κωδικός: *                                                                                                    |                                 |
|                                                                                                    |          |                           | Tinten                                                                                                    |                                 |

|                                                                                       | •                                          | Ιστότοπος Τμήματος Φορολογίας 🛪 Επικοινωνία English \varTheta ΕΜ 👻                        |
|---------------------------------------------------------------------------------------|--------------------------------------------|-------------------------------------------------------------------------------------------|
|                                                                                       |                                            |                                                                                           |
| 🛠 Αρχική Εισερχόμενα - Δηλώσεις -                                                     |                                            |                                                                                           |
| Οι εγγεγραμμένοι φορολογούμενοι σας<br>Κάντε κλικ σε έναν σύνδεσμο για να επιλέξετε έ | ναν φορολογούμενο.<br>Αναζήτηση: Αναζήτηση | Μηνύματα <b>()</b><br><b>Λήφθηκαν 1 νέα μηνύματα</b><br>Προβολή μη αναγνωσμένου μηνύματος |
| Φορολογούμενος                                                                        | <b>^</b> ΑΦΤ                               | Προβολή Εισερχόμενων >                                                                    |
|                                                                                       | 01234567M                                  |                                                                                           |
| ABC LTD                                                                               |                                            |                                                                                           |
| <ul> <li>ABC LTD</li> <li>Δνδρέας Ανδρέου</li> </ul>                                  | 00123456F                                  |                                                                                           |

## 3. Από το μενού που εμφανίζεται, επιλέξτε "Διαχείριση πρόσβασης χρήστη"

| Αρχική Εισερχόμενα - Δηλώσ                                                                    | eic +                                           |                      | email@gmail.com<br>≓ Αλλαγή φορολογούμενου                                           |
|-----------------------------------------------------------------------------------------------|-------------------------------------------------|----------------------|--------------------------------------------------------------------------------------|
| Καλώς ορίσατε<br>Δι φορολογούμενοι που σχετίζονται με το λογ<br>τροβάλετε τον λογαριασμό του. | γαριασμό χρήστη σας εμφανίζονται πας            | ρακάτω. Επιλέξτε ένα | <ul> <li>Η πρόσβασή μου</li> <li>φορ</li> <li>Διαχείριση πρόσβασης χρήστη</li> </ul> |
| Οι εγγεγραμμένοι φορολογούμενοι σας                                                           |                                                 |                      | <ul> <li>Αλλαγή κωδικού πρόσβασης</li> <li>Διαχείριση ερωτήσεων ασφαλείας</li> </ul> |
| Κάντε κλικ σε έναν σύνδεσμο για να επιλέξ                                                     | ετε έναν φορολογούμενο.<br>Αναζήτηση: Αναζήτηση |                      | G Αποσύνδεση                                                                         |
| Φορολογούμενος                                                                                | <b>^</b> ΑΦΤ                                    | ¢                    | Προβολή Εισερχόμενων >                                                               |
| ABC LTD                                                                                       | 01234567M                                       |                      |                                                                                      |
| 🚨 Ανδρέας Ανδρέου                                                                             | 00123456F                                       |                      |                                                                                      |
|                                                                                               | Ποοηγούμενη 1                                   | Επόμενη              |                                                                                      |

#### 4. Επιλέξτε "Προσθήκη χρήστη"

| 📽 Αρχική Εισερχόμενα - Δηλώσεις -                 |                                             |
|---------------------------------------------------|---------------------------------------------|
| Διαγείοιση ποόσβαση                               | ς χρήστη                                    |
| πιτρέψτε σε επιπλέον χρήστες να αποκτήσουν πρό    | ΤΣ ΑΓ'ΙΞ '''                                |
| ρήστη και διαχειριστείτε τα δικαιώματα και την πρ | ιοσβασιμότητα του μέσω αυτής της υπηρεσίας. |
| Διαχείριση χρηστών                                |                                             |
| + Προσθήκη χρήστη                                 |                                             |
| Επιλέξτε έναν χρήστη για να                       |                                             |
| προβάλετε το επίπεδο<br>πρόσβασης του.            | Δεν έχετε χρήστες υπό τη διαχείριση σας.    |
| φιλτράρισμα ανά χρήστη                            | Ποσαθάκα χράστα                             |
|                                                   | ubcoului Vulori                             |
|                                                   |                                             |

### 5. Συμπληρώστε τα στοιχεία του χρήστη που θέλετε να δημιουργήσετε και επιλέξτε "Συνέχεια"

#### Προσθήκη νέου χρήστη

| Στοιχεία Χρήστη<br>Προσθήκη τα στοιχεία τοι | ο χρήστη επιθυμε          | είτε να ρι              | θμίσετε.                      |                                |                     |                              |
|---------------------------------------------|---------------------------|-------------------------|-------------------------------|--------------------------------|---------------------|------------------------------|
| Όνομα & Επώνυμο: *                          | Όνομα                     |                         |                               | Επώνυμο                        |                     |                              |
| Ημερομηνία γέννησης: *                      | Ημέρα: *                  | Μήνας: *                | Έτος: *                       |                                |                     |                              |
|                                             | DD                        | MM                      | YYYY                          |                                |                     |                              |
|                                             | Η ημερομην<br>πρέπει να ε | ία γέννησ<br>ίναι τουλά | ης μπορεί να<br>άχιστον Ο ετώ | χρησιμοποιηθεί για την ε<br>ν. | παλήθευση της ταυτί | ότητας του χρήστη. Ο χρήστης |
| Αριθμός τηλεφώνου: *                        | +357 -                    |                         |                               |                                |                     |                              |
| Διεύθυνση ηλεκτρονικού<br>ταγμόρομείου: *   |                           |                         |                               |                                |                     |                              |

#### 6. Επιλέξτε τις ενότητες που επιθυμείτε να έχει πρόσβαση ο συγκεκριμένος χρήστης και επιλέξτε "Συνέχεια"

| Δικαιώματα Χρήστη<br>Επιλέξτε μία ή περισσότερες περιοχές ο χρήστης θα                                           | ι επιτρέπεται να έχει πρόσβαση σε όλους τους επιλεγμένους φορολογούμενους.                                               |
|----------------------------------------------------------------------------------------------------|----------------------------------------------------------------------------------------------------|
| Επιλογή όλων των περιοχών                                                                                        | Δικαιώματα διαχείρισης                                                                                                   |
| Αιτήματα<br>Δηλώσεις                                                                                             | Επιτρέψτε σε αυτόν το χρήστη να δημιουργεί και να<br>διαχειρίζεται νέους χρήστες                                         |
| <ul> <li>Λογαριασμός</li> <li>Εγγραφή</li> <li>Πιστοποιητικό Φορολογούμενου</li> <li>Προβολή Πληρωμής</li> </ul> | Η επιλογή αυτού του δικαιώματος θα επιτρέψει σε αυτόν<br>το χρήστη να δημιουργήσει και να διαχειριστεί νέους<br>χρήστες. |
| Εκτέλεση Πληρωμής<br>Ανάθεση Αντιπροσώπου Φορολογούμενου<br>Μεταφόστωση Μαζικών Απλώσεων                         |                                                                                                    |
| Ηλεκτρονικό Αίτημα                                                                                               |                                                                                                    |

### 7. Επιλέξτε τους τύπους φόρου που θέλετε να έχει πρόσβαση ο συγκεκριμένος χρήστης και επιλέξτε "Συνέχεια"

| Οικαιώματα Χρήστη<br>Επιλέξτε μία ή περισσότερες περιοχές ο χρήστης θα επιτρέπεται να<br>φορολογούμενους.                                                                                                    | α έχει πρόσβαση σε όλους τους επιλεγμένους Επεξεργασία                                                                                                    |
|----------------------------------------------------------------------------------------------------|----------------------------------------------------------------------------------------------------|
| 3 Δικαιώματα τύπου φόρου<br>Επιλέξτε έναν ή περισσότερους τύποι φόρων στους οποίους αυτός<br>έχει επιλέξει.                                                                                                    | ο χρήστης θα έχει πρόσβαση σε όλους τους φορολογούμενους που                                                                                                    |
| Επιλογή όλων των τύποι φόρων                                                                                                    |                                                                                                    |
| <ul> <li>VIES</li> <li>Ειδικές Περιπτώσεις Φ.Π.Α</li> <li>Ειδικό Καθεστώς ΦΠΑ Αγροτών</li> <li>Ειδικό Καθεστως ΦΠΑ Αστικών Ταξί</li> <li>Συνοπτικός Πίνακας Πληροφοριών Ελεγχόμενων Συναλλαγών</li> <li>Φόρος Προστιθέμενης Αξίας</li> </ul> | Η επιλογή ενός συγκεκριμένου τύπου φόρου θα επιτρέψει<br>στον χρήστη να προβάλλει στοιχεία μόνο για αυτόν τον<br>τύπος φόρου για κάθε επιλεγμένο φορολογούμενο. Για<br>παράδειγμα, ένας χρήστης που επιτρέπεται να βλέπει μόνο<br>ΦΠΑ θα μπορεί να βλέπει όλες τις πληροφορίες ΦΠΑ.<br>Επιλέξτε όλους τους τύποι φόρων εάν επιθυμείτε να<br>επιτρέψετε σε αυτόν το χρήστη πλήρη πρόσβαση στους<br>τύποι φόρων για κάθε επιλεγμένο φορολογούμενο. |

8. Αν επιθυμείτε ο συγκεκριμένος χρήστης να έχει πρόσβαση μόνο στα στοιχεία συγκεκριμένων φορολογούμενων, επιλέξτε "Διαχείριση φορολογουμένων" \*Το βήμα αυτό είναι προαιρετικό.

| νατεθειμένοι φορολογούμενοι: Ο από 2 | Φιλτράρισμα ανά όνομα φορολογούμενου ή ΑΦ               |
|--------------------------------------|---------------------------------------------------------|
| Φορολογούμενος                       | •                                                       |
| Επιλέξτε ένα ή περισσότερους φορα    | ολογούμενους για να ολοκληρώσετε αυτό το προφίλ χρήστη. |
| μφανίζονται Ο έως Ο από Ο εγγραφές   | Προηγούμενη Επόμεν                                      |
|                                      |                                                         |

## 9. Επιλέξτε φορολογούμενους που θέλετε να έχει πρόσβαση ο συγκεκριμένος χρήστης και επιλέξτε "Αποθήκευση αλλαγών"

| πιλέξτε έναν ή περισσότερους φορολογούμενους στοι                                     | ις οποίους ο χρήστης θα επιτρέπεται να έχει πρόσβαση.                                                 |
|---------------------------------------------------------------------------------------|----------------------------------------------------------------------------------------------------|
| Διαθέσιμοι Φορολογούμενοι (2) Επιλογή όλων                                            | Επιλεγμένοι φορολογούμενοι (0) Αφαίρεση όλων                                                          |
| Φιλτράρισμα ανά όνομα φορολογούμενου ή ΑΦΤ                                            | Φιλτράρισμα ανά όνομα φορολογούμενου ή ΑΦΤ                                                            |
| <ul> <li>ΔΒC LTD (ΑΦΤ: 123456/Μ)</li> <li>Ανδρέας Ανδρέου (ΑΦΤ: 00123456F)</li> </ul> | Επιλέξτε έναν ή περισσότερους<br>φορολογούμενους από τη λίστα με τους<br>διαθέσιμους φορολογούμενους. |
|                                                                                       | Αποθήκευση αλλαγών Ακύρωση                                                                            |

| Ανατεθειμένοι φορολογούμενοι: Ο από 2 | Φιλτράρισμα ανά όνομα φορολογούμενου ή ΑΦ΄ |                                             |
|---------------------------------------|--------------------------------------------|---------------------------------------------|
| Φορολογούμενος                        |                                            | •                                           |
| Επιλέξτε ένα ή περια                  | σσότερους φορολογούμενους για να ολοκλη    | ιρώσετε αυτό το προφίλ χρήστη.              |
| μφανίζονται 0 έως 0 από 0 εγγραφές    |                                            | Προηγούμενη Επόμενη                         |
|                                       |                                            |                                             |
|                                       | Δημιουργία χρήστη Ακύρωσι                  | η Επιστροφή στη Διαχείριση Πρόσβασης Χρήστη |
|                                       |                                            |                                             |

11. O sub user έχει δημιουργηθεί και θα λάβει email επιβεβαίωσης, στην ηλεκτρονική διεύθυνση που έχει καταχωρισθεί στα "Στοιχεία χρήστη".
Ο χρήστης θα πρέπει να κάνει κλίκ στον σύνδεσμο του email και να καταχωρίσει το username και τον κωδικό του για να μπορεί να συνδεθεί.

| <b>+</b> Προσθήκη χρήστη                                         | Εμφάνιση στοιχείων λογαριασμού χρήστη για:                                                                                                    |                                           |
|------------------------------------------------------------------|----------------------------------------------------------------------------------------------------|-------------------------------------------|
| πιλέξτε έναν χρήστη για να<br>ροβάλετε το επίπεδο<br>ράβασης του | Μάριος Γεωργίου<br>marios@email.com                                                                                                    | Επεξεργασία χρήστη Διαγραφή χρήστη        |
| Φιλτράρισμα ανά χρήστη                                           | Δικαιώματα τύπου φόρου 🧪                                                                                                    | Πρόσβαση σε Φορολογούμενους 🧿 🧪           |
| Μάριος Γεωργίου 🧿                                                | <ul> <li>Επιτρέπεται η πρόσβαση σε:</li> <li>VIES</li> <li>Ειδικές Περιπτώσεις Φ.Π.Α</li> <li>Ειδικό Καθεστώς ΦΠΑ Αγροτών</li> <li>Ειδικό Καθεστως ΦΠΑ Αστικών Ταξί</li> <li>Συνοπτικός Πίνακας Πληροφοριών</li> <li>Ελεγχόμενων Συναλλαγών</li> <li>Φόρος Προστιθέμενης Αξίας</li> </ul> | Φιλτράρισμα ανά όνομα φορολογούμενου ή ΑΦ |
|                                                                  | Επιτρέπεται η πρόσβαση στις ακόλουθες<br>περιοχές:<br>⊘ Returns                                                                                                    |                                           |